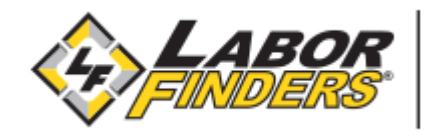

By: Labor Finders IT Team

# StaffCom Mobile App Installation

THIS DOCUMENT IS CONFIDENTIAL AND PROPRIETARY. ALL RIGHTS RESERVED. DO NOT DISTRIBUTE.

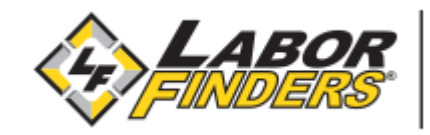

#### Contents

| 1. | SCAN QR CODE OR TYPE LINK IN BROWSER          | 3 |
|----|-----------------------------------------------|---|
| 2. | DOWNLOAD AND INSTALL STAFFCOM MOBILE          | 4 |
| 3. | LAUNCH APP AND ALLOW PERMISSIONS              | 6 |
| 4. | ADD ACCOUNT USING YOUR 'STAFFCOM CREDENTIALS' | 7 |

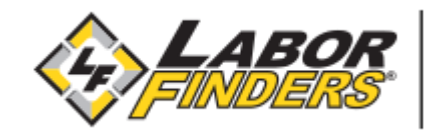

### **1. SCAN QR CODE OR TYPE LINK IN BROWSER**

Open the Camera app on your phone and scan the QR Code

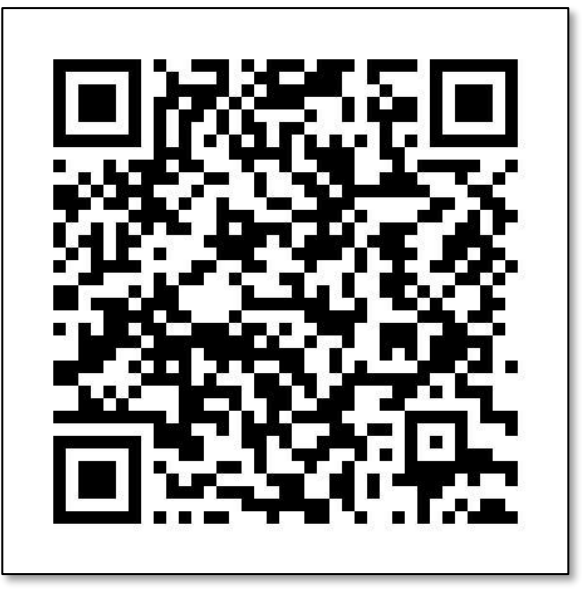

OR

Open the following URL in your browser app https://www.laborfinders.com/staffcom

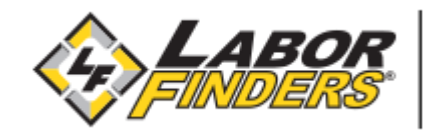

#### 2. DOWNLOAD AND INSTALL STAFFCOM MOBILE

a. Tap the installation image to be redirected to the App Store (iOS) or Play Store (Android).

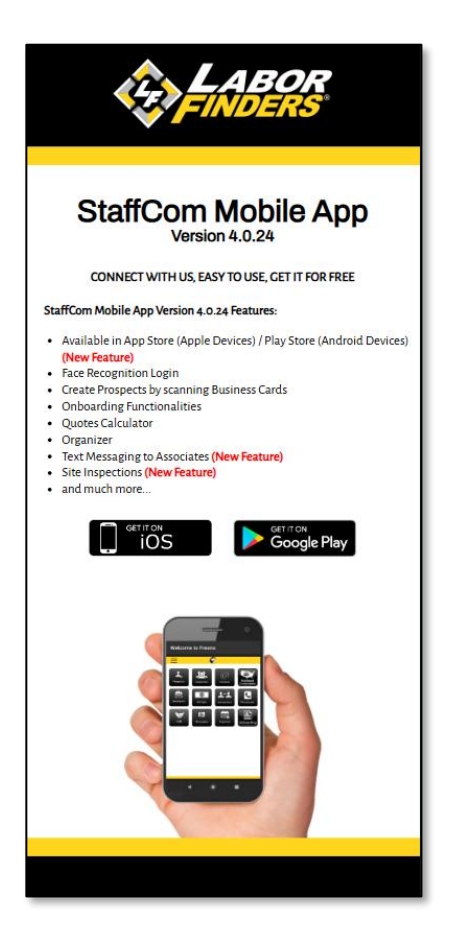

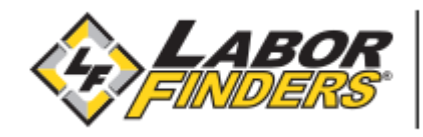

b. Tap to download and install the application.

App Store (iOS) 5:09 < Search StaffCom Business P Û 2 RATINGS AGE CATEGORY DEV 2 5.0 17 +\*\*\*\* Years Old Labo Business What's New > Version 4.0.24 Updated App Settings Preview Q F -۲ Search

Play Store (Android)

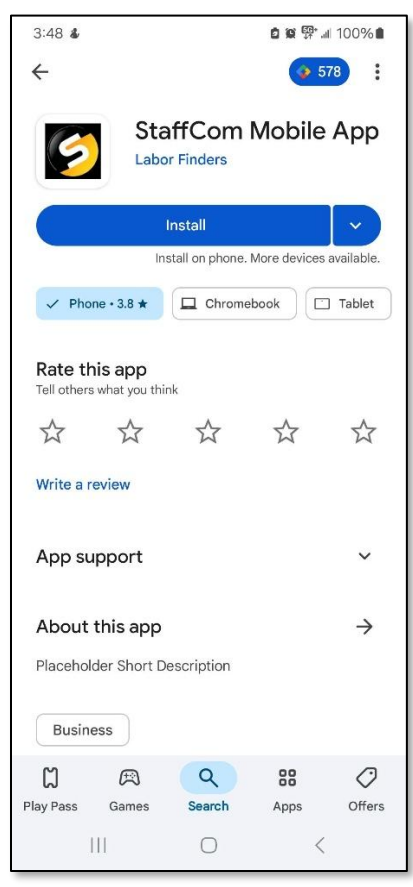

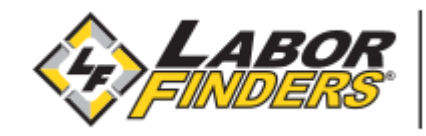

#### **3. LAUNCH APP AND ALLOW PERMISSIONS**

 a. After installing the app, select the "OPEN" button in your App Store (iOS) or Play Store (Android). StaffCom mobile will need to get permission to access the device's location and to send notifications. Review and allow permissions.

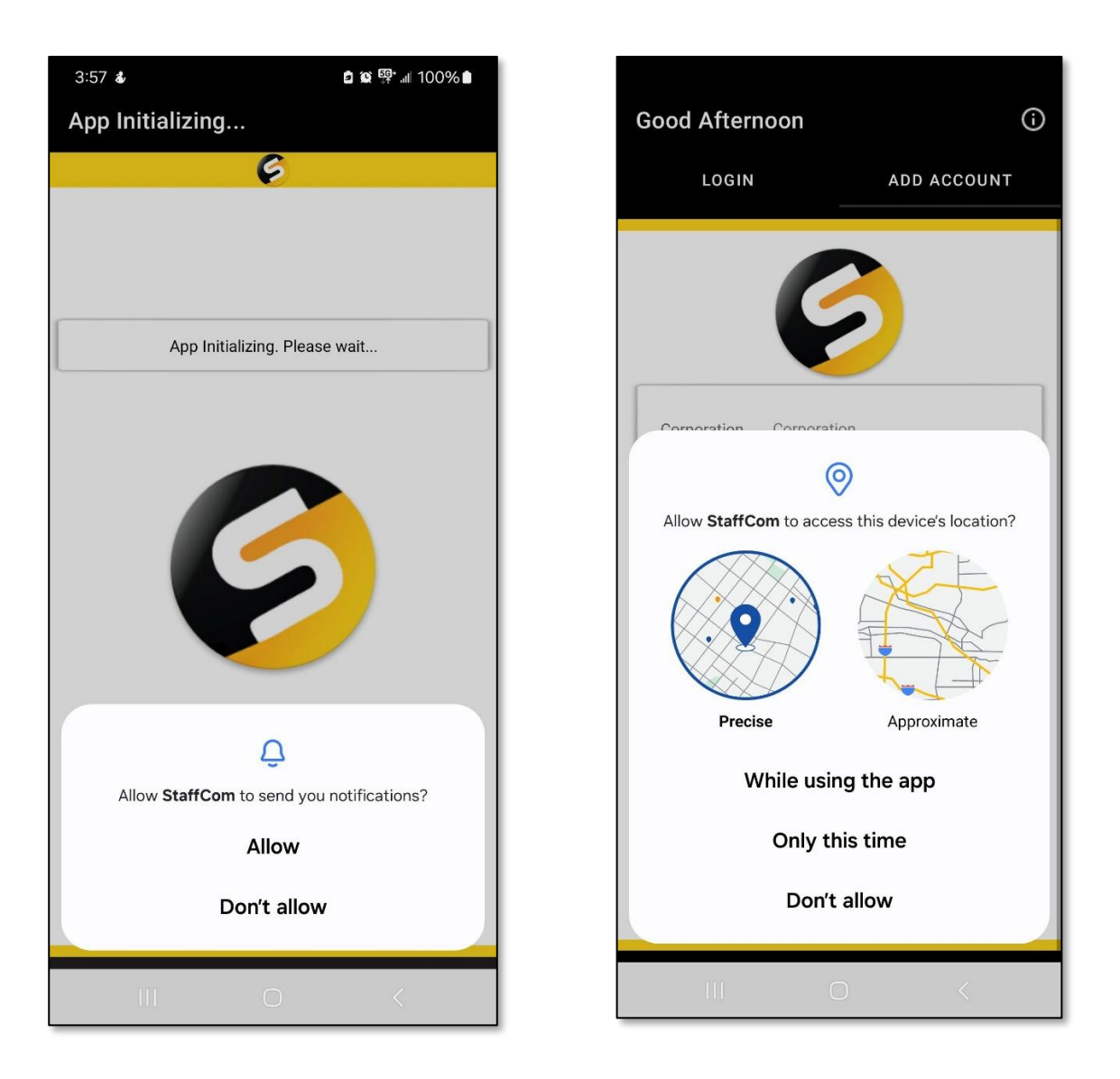

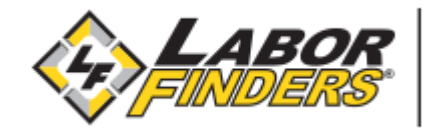

## 4. Add Account using your 'StaffCom Credentials'

| Good Afternoon ① |             |           |    |  |  |
|------------------|-------------|-----------|----|--|--|
| LOGIN            | -           | ADD ACCOU | NT |  |  |
|                  | ę           | 3         |    |  |  |
| Corporation      | Corporation | n         | _  |  |  |
| Location         | Location    |           | _  |  |  |
| Username         | Username    |           | _  |  |  |
| Password         | Password    |           | _  |  |  |
|                  | Register    | Device    |    |  |  |
|                  |             |           |    |  |  |
|                  |             |           |    |  |  |
|                  |             |           |    |  |  |
|                  | 0           | <         |    |  |  |